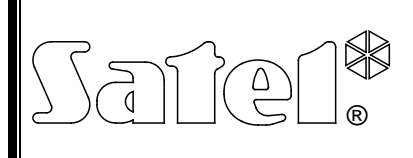

## MODUL VIDEO VERIFIKÁCIE ALARMU **VIVER**

viver\_sk 06/08

Modul **VIVER** umožňuje diaľkovú, vizuálnu verifikáciu alarmu pomocou sekvencie obrázkov zasielaných z kamier v chránenom objekte. Modul je určený na spoluprácu s monitorovacou stanicou STAM-2 so zapnutou možnosťou video verifikácie. Komunikácia sa môže vykonávať: iba cez sieť Ethernet, iba cez modem a spoločne cez Ethernet a modem.

### 1. Vlastnosti modulu

- 4 vstupy na pripojenie kamier.
- 4 vstupy spúšťajúce komunikáciu.
- 4 vstupy odblokujúce komunikáciu.
- Ukladanie sekvencie obrázkov z kamier do pamäte modulu.
- Možnosť prehľadu chráneného objektu "naživo".
- Zabudovaný komunikačný interface TCP/IP.
- Zabudovaný modem 56k ako záložný komunikačný kanál.
- Program na konfiguráciu modulu.

## 2. Popis činnosti

Modul VIVER má 4 vstupy (VA, VB, VC, VD), na pripojenie kamier v chránenom objekte. Obrazy z kamier sú priebežne uchovávané v pamäti modulu. V momente narušenia niektorého zo spúšťacích vstupov (INA, INB, INC, IND) zašle modul na monitorovaciu stanicu sekvenciu obrázkov spred a po alarme nachádzajúcich sa v pamäti modulu (v oboch prípadoch do 255 obrázkov). Po prijatí informácie u udalosti má obsluha monitorovacej stanice určený čas (0–240 sekúnd) na zapnutie prehľadu chráneného objektu "naživo".

V momente narušenia niektorého zo spúšťacích vstupov (INA, INB, INC, IND) modul informuje monitorovaciu stanicu o udalosti a začína vysielať sekvenciu obrázkov spred narušenia vstupu zaregistrovanú v pamäti modulu. Zároveň registruje zodpovedajúcu sekvenciu obrázkov po narušení vstupu, ktorá bude taktiež zaslaná na monitorovaciu stanicu. Modul môže zaslať maximálne do 255 obrázkov spred a do 255 obrázkov po udalosti. Po prijatí informácie o udalosti, má obsluha monitorovacej stanice určený čas (0–240 sekúnd) na zapnutie prehľadu chráneného objektu "naživo".

Zasielanie alarmových sekvencií má prioritu pred režimom "naživo" – ak počas prehľadu signálu z danej kamery nastane ďalšie narušenie spúšťacieho vstupu, bude prehľad zastavený a na monitorovaciu stanicu bude zaslaná ďalšia sekvencia obrázkov a bude vygenerovaná zodpovedajúca udalosť. Ak modul zbiera obrázky z kamery po narušení spúšťacieho vstupu, bude nasledujúce narušenie toho istého vstupu ignorované. Až po zaslaní sekvencie obrázkov, vygeneruje nasledujúce narušenie vstupu udalosť a spustí proces zasielania sekvencie obrázkov.

Zasielanie údajov na monitorovaciu stanicu sa vykonáva synchronizovane: modul zasiela po jednom obrázku z každej spustenej kamery, počnúc od najskôr zaregistrovaného.

## 3. Popis dosky elektroniky

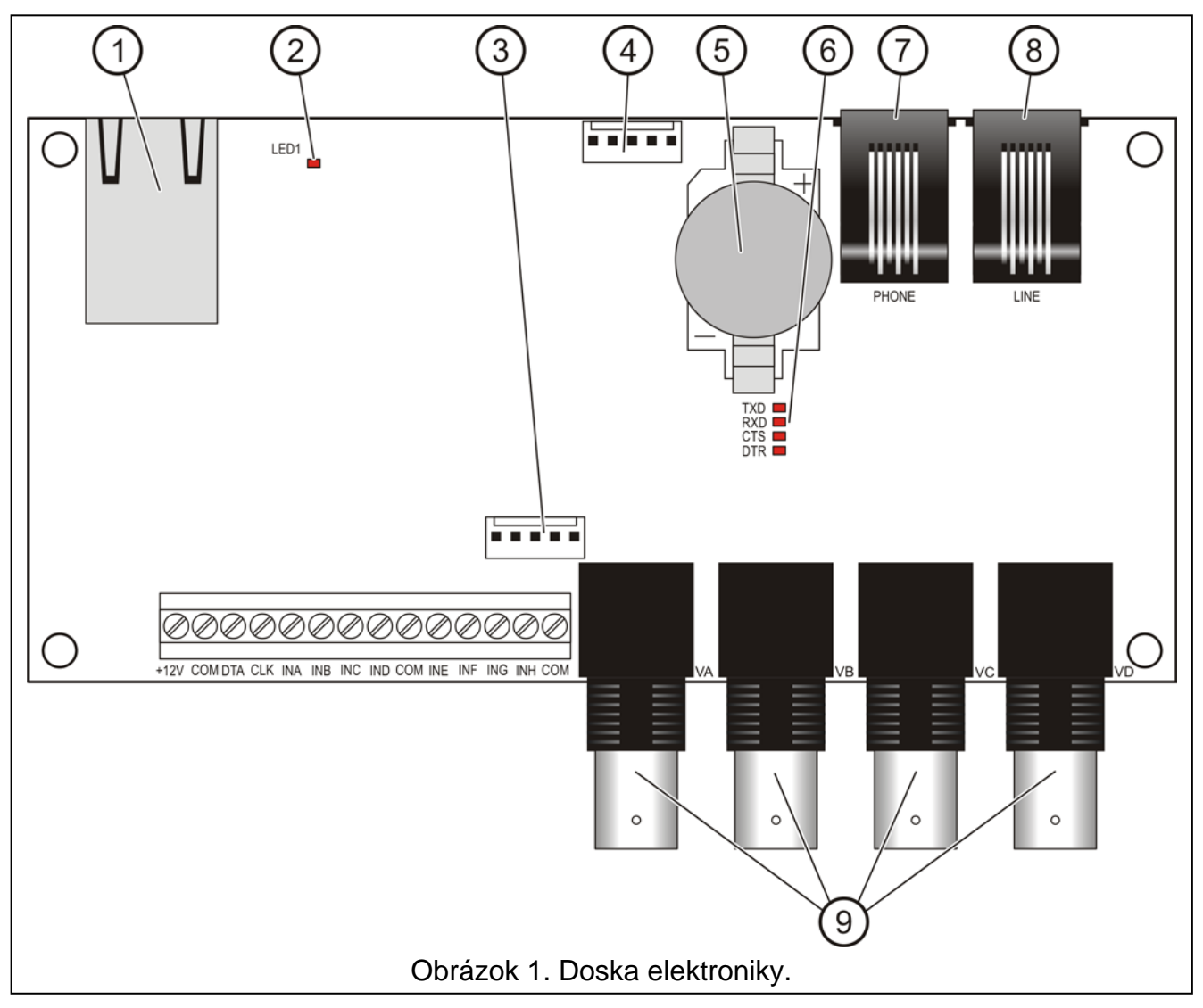

Vysvetlivky k obrázku 1:

- konektor RJ-45 na pripojenie modulu do siete Ethernet. Treba použiť kábel zhodný so štandardom 100Base-TX. Konektor má dve LED-ky. Zelená signalizuje pripojenie do siete a zasielanie dát, žltá – rýchlosť prenosu (svieti: 100Mb; nesvieti: 10Mb).
- 2 LED-ka signalizujúca proces spúšťania zariadenia po reštarte.
- 3 port RS-232 umožňuje pripojenie modulu na sériový port COM počítača na konfiguráciu modulu. Spôsob pripojenia zobrazuje obrázok 2. Kábel je vyrábaný firmou SATEL (označenie: DB9F/RJ-KPL).
- 4 port **RS-232** (nevyužitý).
- 5 batéria CR2032 3 V na udržiavanie systémového času modulu.
- 6 LED-ky signalizujúce činnosť zabudovaného analógového modemu:
  - TXD zasielanie údajov modemom,
  - RXD príjem údajov modemom,
  - CTS pripravenosť modemu na príjem údajov,

- DTR pripravenosť modulu na vysielanie údajov do modemu.
- 7 konektor PHONE (RJ-11) na pripojenie telefónneho aparátu (výstup telefónnej linky).
- 8 konektor LINE (RJ-11) na pripojenie analógovej telefónnej linky (vstup telefónnej linky).
- 9 VA...VD konektory na pripojenie kamier A, B, C, D. Modul spolupracuje iba s kamerami registrujúcimi obraz v systéme PAL.

Popis svoriek:

- +12V vstup napájania,
- COM zem,
- DTA nevyužité,
- CLK nevyužité,
- **INA...IND** vstupy (typu NO) spúšťajúce zasielanie sekvencie obrázkov z kamier A, B, C, D na monitorovaciu stanicu,
- INE...INH vstupy (typu NO) odblokujúce možnosť prehľadu obrazov zo zodpovedajúcich kamier (INE – kamera A, INF – kamera B atď.).

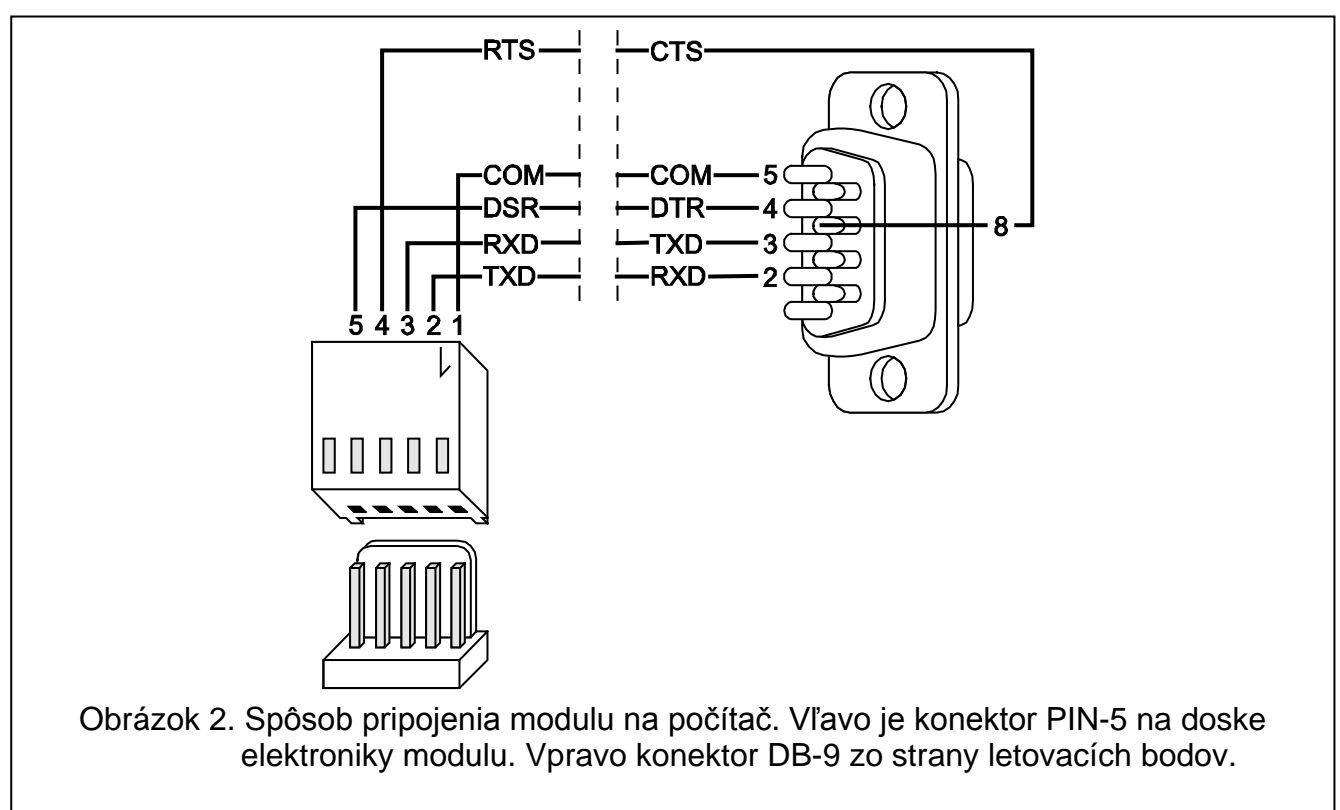

#### 4. Inštalácia

#### Y Všetky elektrické pripojenia treba vykonávať pri vypnutom napájaní.

Modul VIVER musí byť nainštalovaný v uzatvorených miestnostiach s normálnou vlhkosťou ovzdušia.

V závislosti od kanálu prenosu (Ethernet, modem) pripojiť: kábel siete Ethernet (do konektora RJ-45) a/alebo analógovú telefónnu linku (do konektora LINE). Na vstupy INA...IND pripojiť vodiče ovládacieho zariadenia (detektora alebo zodpovedajúco naprogramovaných výstupov zabezpečovacej ústredne), a na vstupy VA, VB, VC, VD kamery, s ktorými má modul spolupracovať. Pripojiť napájanie do modulu.

## 5. Konfigurácia modulu

Konfigurácia modulu sa vykonáva pomocou počítača s nainštalovaným programom VIVER. Na získanie spojenia medzi konfiguračným programom a modulom treba postupovať podľa uvedenej procedúry:

- 1. Prepojiť zodpovedajúci port RS-232 modulu so sériovým portom COM počítača pomocou zodpovedajúceho kábla (pozri: Obrázok 2).
- 2. Spustiť program VIVER.
- 3. Vybrať port COM počítača, na ktorý je pripojený modul (kliknutím na tlačidlo **ﷺ** v okne programu alebo cez menu **Konfigurácia→RS-232**).
- 4. Skonfigurovať nastavenia modulu zhodne s požiadavkami.
- 5. Zapísať údaje do modulu kliknutím na tlačidlo 🖳

| 1234567                                                                                                    | 8 9                                                                                                    |                             |  |
|----------------------------------------------------------------------------------------------------|----------------------------------------------------------------------------------------------------|-----------------------------|--|
| Pik yomunikaca Narzędzia Kofikiguracji Pomor                                                                                                    |                                                                                                    | _DX                         |  |
| Połączono: moduł VIVER v1.00   Kamery Øbraz Øbraz   V A Ø Øbrazów   Zapis przed zdarzeniem: 3 obrazów   Zapis po zdarzeniu: 10 obrazów   VIVER DHCP Adres IP: 192.168   Identyfikator: 44444444 Maska podsieci: 255.255.255.6   Hałto: viver MAC: 00 5i C2 4E 83 A8 aktywny   Kamery A 8 C   We. wyzwal, jące InA InB InC InI   We. odbloko wujące InE InF InG InH                                                                                                    | Stacja monitorująca   V Ethernet   Adres IP: 192.168. 1.144   Port: 1   V Modem 1   Nr tel.:   473   Nr tel.:   V Modem 2   Liczba powtórzeń:   Okres zawieszania: | 8.06.06 13:54:34<br>oł.: 30 |  |
| 2008-06-66 13:54:00 Modym: 0K   2008-06-05 13:54:01 Wybitranie numeru modemu 1   2008-06-05 13:54:22 Moden otrzymał CNNNECT   2008-06-06 13:54:23 Połąckono z serwerem   2008-06-06 13:54:33 LOGUAU - 0K   2008-06-06 13:54:24 Klucz połestany poprawnie   2008-06-06 13:54:24 Klucz połestany poprawnie   2008-06-06 13:54:24 Klucz połestany poprawnie   2008-06-06 13:54:24 Klucz połestany poprawnie   2008-06-06 13:54:24 Klucz połestany poprawnie   2008-06-06 13:54:24 Klucz połestany poprawnie   2008-06-06 13:54:24 Klucz połestany poprawnie   2008-06-06 13:54:24 Klucz połestany poprawnie   2008-06-06 13:54:24 Klucz połestany poprawnie   2008-06-06 13:54:24 Klucz połestany poprawnie   2008-06-06 13:54:24 Klucz połestany połestany poprawnie   2008-06-06 13:54:24 Klucz połestany połestany połestany   2008-06-06 13:54:24 Klucz połestany   2008-06-06 13:54:24 14 | jtów<br>ie<br>10 (15) (16)                                                                                                    |                             |  |
| (10) (11) (12) (13) (14) (15) (16)<br>Obrázok 3. Okno programu VIVER.                                                                                                    |                                                                                                    |                             |  |

- 1 Tlačidlo umožňujúce načítanie konfiguračných údajov zo súboru.
- 2 Tlačidlo umožňujúce zápis konfiguračných údajov do súboru.
- 3 Tlačidlo umožňujúce načítanie nastavení zapísaných v pamäti modulu.
- 4 Tlačidlo umožňujúce zápis nastavení do pamäte modulu.
- 5 Tlačidlo umožňujúce nastavenie systémového času z počítača do modulu.
- 6 Tlačidlo umožňujúce otvorenie okna lokálneho prehľadu (pozri: Obrázok 4), v ktorom je možné zobraziť aktuálne vizuálne signály z pripojených kamier (napr. na nastavenie ostrosti obrazu alebo správneho nasmerovania kamier na objekte). Prehľad je možný zo všetkých pripojených kamier, ktorým je dovolený prehľad (nemajú nastavené blokovanie spojený so zemou vstup: INE, INF, ING, INH).

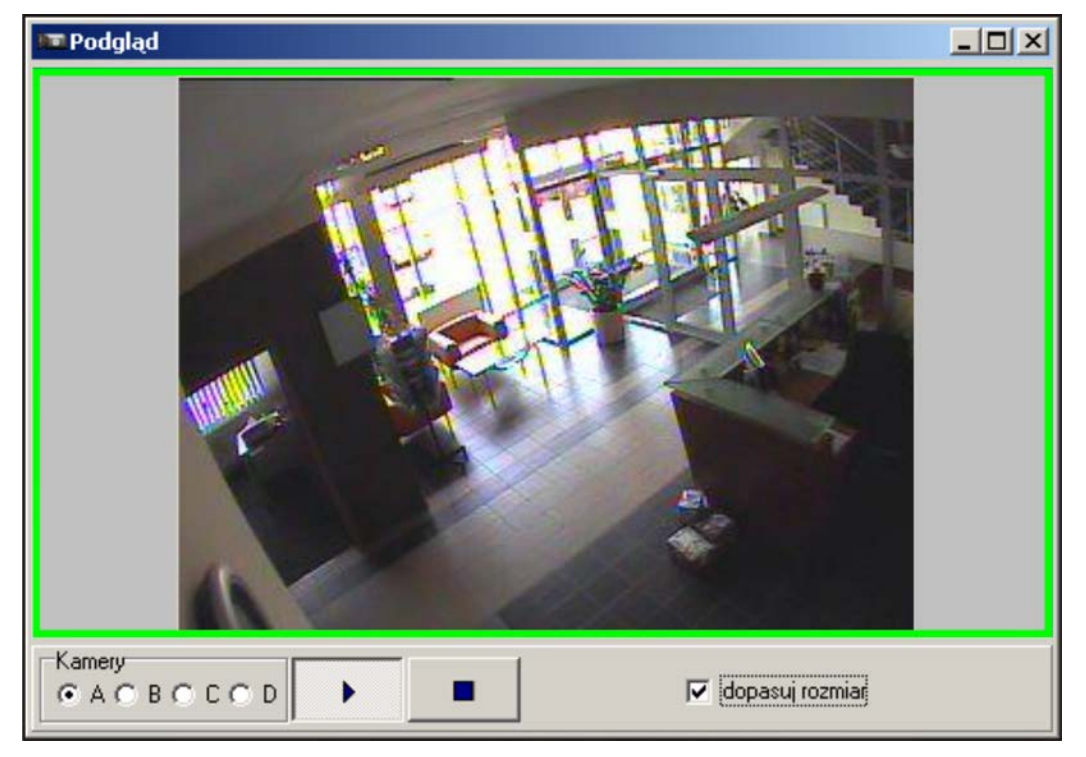

Obrázok 4. Okno prehľadu video signálu.

V tomto okne je možnosť prepnutia zdroja video signálu (kamera: A, B, C, D). Tlačidlo

zapne prehľad obrazu "naživo" z vybranej kamery. Tlačidlo zastaví obraz na poslednom snímku. Možnosť **prispôsob rozmer** prispôsobí rozmer zobrazovaného video signálu na veľkosť okna obrazu. Zobrazenie zeleného rámika vo vnútri okna prehľadu signalizuje príchod nového obrázku z danej kamery.

- 7 Tlačidlo umožňujúce výber portu COM počítača, prostredníctvom ktorého sa má vykonávať komunikácia s modulom.
- 8 Tlačidlo umožňujúce ukončenie programu.
- 9 Aktuálny systémový dátum a čas modulu.
- 10 Kamery. V poli sa určuje, z ktorej z kamier (A, B, C, D) má byť registrovaný obraz. Nastavuje sa aj **počet obrázkov**, ktoré majú byť registrované pred a po udalosti (v oboch prípadoch je rozsah od 1 do 255 obrázkov). Minimálna dĺžka sekvencie je 3 obrázky (1 pred, 1 vo chvíli udalosti a 1 po).
- 11 Informácia na tému statusu kamier a vstupov. V prípade kamier majú farby nasledujúci význam:

- zelená: modul má registrovať obraz z kamery, signál z kamery je správny,
- červená: modul má registrovať obraz z kamery ale nie je signál z kamery,
- šedá: modul nemá registrovať obraz z kamery.
- V prípade vstupov majú farby nasledujúci význam:
- zelená: nenarušený vstup,
- červená: narušený vstup.
- 12 VIVER. Konfigurácia sieťových parametrov modulu:

**Identifikátor** – do poľa treba vložiť sled od 1 do 8 alfanumerických znakov identifikujúcich modul.

- **Heslo** heslo umožňujúce zalogovanie modulu na monitorujúcu stanicu (od 1 do 18 alfanumerických znakov).
- **DHCP** pole treba zaznačiť, ak majú byť údaje týkajúce sa IP adresy, masky podsiete a brány prevzaté automaticky zo servera DHCP.
- IP Adresa IP adresa modulu.

Maska podsiete – maska podsiete, v ktorej pracuje modul.

**Brána** – sieťová brána, čiže IP adresa sieťového zariadenia, prostredníctvom ktorého komunikujú ostatné zariadenia z danej lokálnej siete so zariadeniami v iných sieťach.

- 13 Status modulu. Pásik zobrazuje stav komunikácie medzi zariadením a počítačom: zelená farba spojenie; šedá farba bez spojenia.
- 14 Obraz. Rozmer registrovaného obrazu 1/1, 1/2, 1/4; a druh zápisu farebne alebo čierno-bielo.
- 15 Monitorovacia stanica. Konfigurácia parametrov komunikácie modulu s monitorovacou stanicou STAM-2:

**Ethernet** – pole treba zaznačiť, ak sa má komunikácia s monitorovacou stanicou vykonávať cez sieť Ethernet.

- IP adresa IP adresa monitorovacej stanice.
- **Port** do poľa treba vložiť číslo portu TCP, cez ktorý sa bude vykonávať komunikácia s monitorovacou stanicou. Je možné vložiť hodnoty od 1 do 65535. Továrensky: 3010.
- Čas udržania spojenia čas čakania na reakciu obsluhy monitorovacej stanice na vypnutie prehľadu "naživo" z danej kamery (0–240 sekúnd, pri 0 zapnutie prehľadu bude môcť nastať iba počas zasielania obrázkov spred a po udalosti). Čas sa programuje osobitne pre komunikáciu cez sieť Ethernet a pre modemovú komunikáciu.
- Maximálny čas prehľadu parameter určujúci ako dlho môže trvať prehľad "naživo" (0–20 minút, pri 0 prehľad "naživo" nebude možný). Čas sa programuje osobitne pre komunikáciu cez sieť Ethernet a pre modemovú komunikáciu.
- **Test prenosu každých** parameter určuje, aký každý čas (0–20 minút) bude zariadenie zasielať na monitorovaciu stanicu informácie o svojej funkčnosti (pri 0 modul nebude vykonávať testy prenosu).
- Modem 1/Modem 2 pole treba zaznačiť, ak sa má komunikácia s monitorovacou stanicou vykonávať modem. Modul môže komunikovať s dvomi modemami (2 rôzne telefónne čísla).
- Tel. čís. telefónne číslo monitorovacej stanice (maximálne 24 číslic).
- **Počet opakovaní** počet pokusov nadviazania modemového spojenia s monitorovacou stanicou s cieľom zaslania obrázkov uložených v pamäti modulu (0–20, pri 0 nebude modul vykonávať ďalšie pokusy o spojenie).

Čas prerušenia – odstup času medzi nasledujúcimi pokusmi nadviazania modemového spojenia s monitorovacou stanicou (0–240 minút, pri 0 modul vykoná nasledujúci pokus o spojenie hneď po ukončení predchádzajúceho).

- **Pozor!** Ak modul VIVER pracuje v konfigurácii "Ethernet a modem", v prípade zániku spojenia so sieťou bude zariadenie realizovať komunikáciu cez modem. Ale v momente návratu spojenia so sieťou bude modemový prenos zastavený a zvyšok údajov bude zaslaných po sieti. Zaručuje to väčšiu istotu doručenia správy o udalosti.
- 16 Okno systémových správ. Otvorené/zatvorené dvojitým kliknutím kurzorom myši na dolnú časť okna programu.

#### 6. Technické informácie

| Napätie napájania                  | 12 V DC ±15% |
|------------------------------------|--------------|
| Odber prúdu v pohotovostnom režime |              |
| Maximálny odber prúdu              |              |
| Pracovná teplota                   | +5+40 °C     |
| Rozmery dosky elektroniky          | 69x139 mm    |
| Hmotnosť                           | 125 g        |

# Aktuálny obsah vyhlásení zhody s CE a certifikátov je možné stiahnuť z internetovej strany výrobcu **www.satel.pl**

SATEL sp. z o.o. ul. Schuberta 79 80-172 Gdańsk POĽSKO <u>www.satel.pl</u>

Preklad vyhotovila spoločnosť HDSecurity, Hviezdna 38, Bratislava